## คู่มือการเปลี่ยนชื่อโดเมน .ไทย

## ขั้นตอนการเปลี่ยนชื่อโดเมน .ไทย

- 1 เข้าเว็บไซต์ของทีเอชนิคที่ <u>https://www.thnic.co.th</u>
- 2 เลือก 'เข้าสู่ระบบ' (ภาพที่ 1)

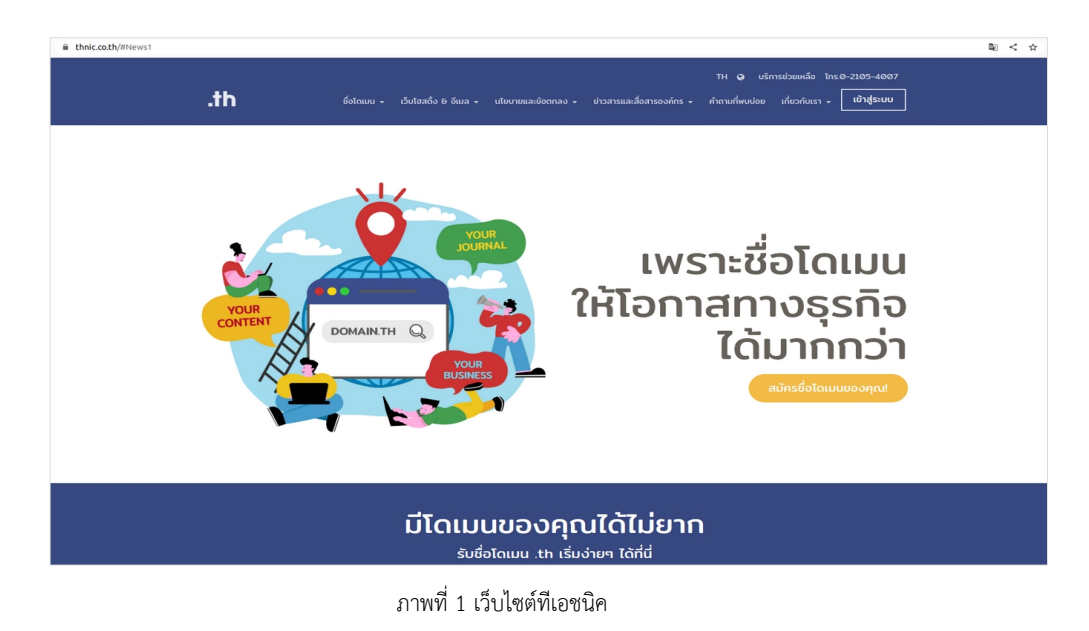

3 ระบบจะนำคุณเข้าสู่หน้าระบบจัดการทะเบียนชื่อโดเมน กรอก Email address และ Password เพื่อเข้าสู่ระบบ จากนั้นเลือก 'เข้าสู่ระบบ' (ภาพที่ 2)

|               | 🕜 ไทย า          |               |  |
|---------------|------------------|---------------|--|
|               | .th              |               |  |
| Email address |                  |               |  |
| Password      |                  | 0             |  |
| ลืมรหัสผ่าน?  |                  | ์ เข้าสู่ระบบ |  |
|               | สร้างบัญชีผู้ใช้ |               |  |

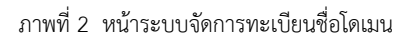

**4** เลือกชื่อโดเมนที่คุณต้องการ **'เปลี่ยนชื่อโดเมน'** (ภาพที่ 3)

| .th                                            | โดเมนของคุณ                    |     |                                             |                           | 🐼 ໂກຍ 👻 👗 🖌                        |
|------------------------------------------------|--------------------------------|-----|---------------------------------------------|---------------------------|------------------------------------|
| ۵Ö۰                                            | ໂດເມນ .th / .ໂຄຍ ນອດຖຸດ<br>4/1 | www | โดเมนทำลังหมดอายุ / โดเมนหมดอายุแล้ว<br>⊘/2 | <b>E</b>                  | ค่ามอที่รอการอนุมัติ<br>4          |
| <b>รายชื่อโดเมนที่อนุมัติแล้ว</b><br>My Domain |                                |     | เรียงจาก โดเมน.th A-Z                       | ✓ Search for domain na    | ne Q Search                        |
|                                                |                                |     |                                             |                           | Record 1 - 25 of 4 / Page 1 of 1 1 |
| โดเมน .th                                      | โดเมน .ไทย .th                 |     | โดเมน .ไทย                                  | วันหมดอายุ                | บริการ                             |
| 🔓 rst-team.in.th                               | 💼 อาร์เอลพี-พีม.th             |     | 🧰 อาร์ เอสพี-พีม. ไทย                       | 15/07/2021 (หมดอายุ Rede  | mption Period 🛛 🖻 🏠 🗮              |
| 🚔 rst-team1.in.th                              | coming soon                    |     | ไม่มี 🔹 ขอใช้บริการ .ไทย                    | 10/08/2021 (หมดอายุ) Hold |                                    |
| 🚔 rst-test.in.th                               | coming soon                    |     | ไม่มี 🖬 ขอใช้บริการ .ไทย                    | 18/08/2024                |                                    |
| 🚔 rst-test1.in.th                              | coming soon                    |     | ไม่มี 📴 ขอใช้บริการ .ไทย                    | 10/06/2044                |                                    |

ภาพที่ 3 หน้าจอแสดงรายชื่อโดเมน

5 เลือก **'เปลี่ยนชื่อโดเมน'** (ภาพที่ 4)

| 🚔 ชื่อโดเมนภาษาอังกฤษ.th: RST-TEAM. IN. TH<br>🚍 ตั้งค่า DNS 🔒 ตั้งค่า DS 🕀 ตั้งค่า Host                 |                                 |
|----------------------------------------------------------------------------------------------------|---------------------------------|
| 🗎 ชื่อโดเมนภาษาไทย.ไทย: อาร์เอสที-ทีม.ไทย<br>ा ดังคำ DNS 📄 ตั้งค่า DS 🕀 ตั้งค่า Host 🗹 เปลี่ยนชื่อโดเมน |                                 |
| สถานะโดเมน: Active                                                                                      |                                 |
| วันหมดอายุ: 01/02/2030                                                                                  | 足 ต่ออายุโดเมน 盲 ลบโดเมนทั้งหมด |

ภาพที่4 หน้าจอแสดงจัดการทะเบียนชื่อโดเมนที่เลือก

6 กรอกชื่อโดเมน .ไทยที่ต้องการ จากนั้นทำเครื่องหมายที่ช่อง 'ยอมรับ <u>นโยบายการจดทะเบียนการจดทะเบียน .ไทย</u> และ <u>เงื่อนไขการเปลี่ยนชื่อโดเมน .ไทย</u>' และเลือก 'ยืนยันเปลี่ยนชื่อ' (ภาพที่ 5)

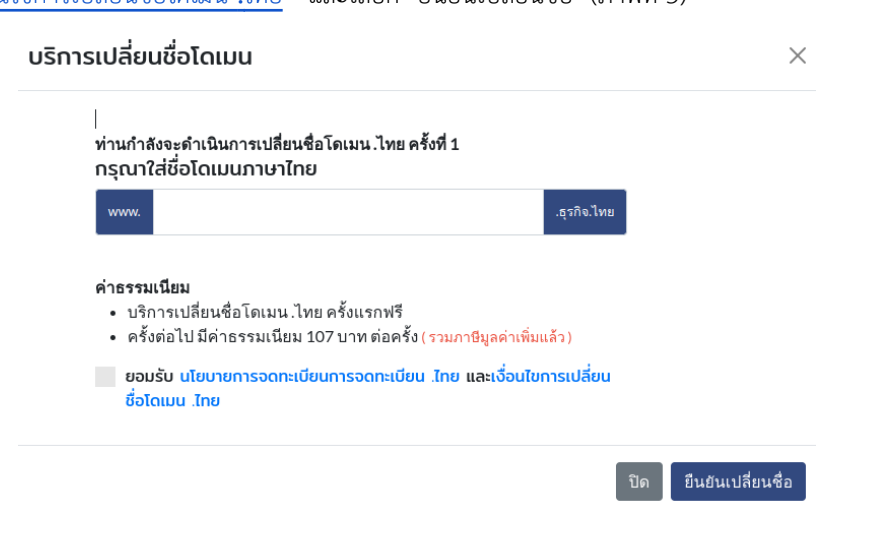

ภาพที่ 5 หน้าจอแสดงการส่งคำขอเปลี่ยนชื่อโดเมน .ไทย

- 7 การแจ้งผล
  - 7.1 ขอเปลี่ยนชื่อโดเมน .ไทย <u>ครั้งแรก</u>
    - ฟรีค่าธรรมเนียม
    - ทีเอชนิคแจ้งผลทางอีเมล
  - 7.2 ขอเปลี่ยนชื่อโคเมน .ไทย <u>ในครั้งถัดไป</u>
    - ค่าบริการต่อครั้งจำนวน 107 บาท (รวมภาษีมูลค่าเพิ่มแล้ว)
    - ส่งหลักฐานชำระเงินพร้อมระบุชื่อโดเมนมาที่อีเมล <u>support@thnic.co.th</u>
    - หรืออัปโหลดหลักฐานชำระเงินในคำขอฯ โดยเลือก **'คำขอในระบบ'** เลือก **'รายละเอียด'** (ภาพที่ 6) แนบเอกสารเพิ่มเติม (ภาพที่ 7)

| คำขอในระบบ       |                                    |                    |             | 🔽 รอการอนุมัติ 🔽   | รอการอนุมัติ NDID | ວບຸນັຕີ ໄມ່ວບຸນັຕີ | ยกเลิกคำขอ | คำขอหมดอายุ |
|------------------|------------------------------------|--------------------|-------------|--------------------|-------------------|--------------------|------------|-------------|
| เลขที่ใบสั่งซื้อ | ชื่อโดเมน                          |                    |             | สถาน               | 5                 | วันยื่นคำขอ        |            |             |
| 21901177728      | rst-team.in.th<br>อาร์เอสพีทีม.ไทย | MODIFY ภาษาไทย ไทย |             | SDWRI              | iอารณากำขอ        | 17/12/2022         |            |             |
|                  |                                    |                    | ภาเ         | พที่ 8 หน้าจอคำขอใ | นระบบ             |                    |            |             |
|                  | _                                  |                    |             | lituotona istworth |                   |                    |            |             |
|                  |                                    | ไพล์ 1             | Choose File | No file chosen     |                   |                    |            |             |
|                  |                                    | ไฟล์ 2             | Choose File | No file chosen     |                   |                    |            |             |
|                  |                                    | ไฟล์ 3             | Choose File | No file chosen     |                   |                    |            |             |
|                  |                                    |                    |             |                    |                   |                    |            |             |

ภาพที่ 9 หน้าจอแนบเอกสารเพิ่มเติม

Close